### Creating a CITI account

Go to <u>www.citiprogram.org</u>. From the home page, select "Register."

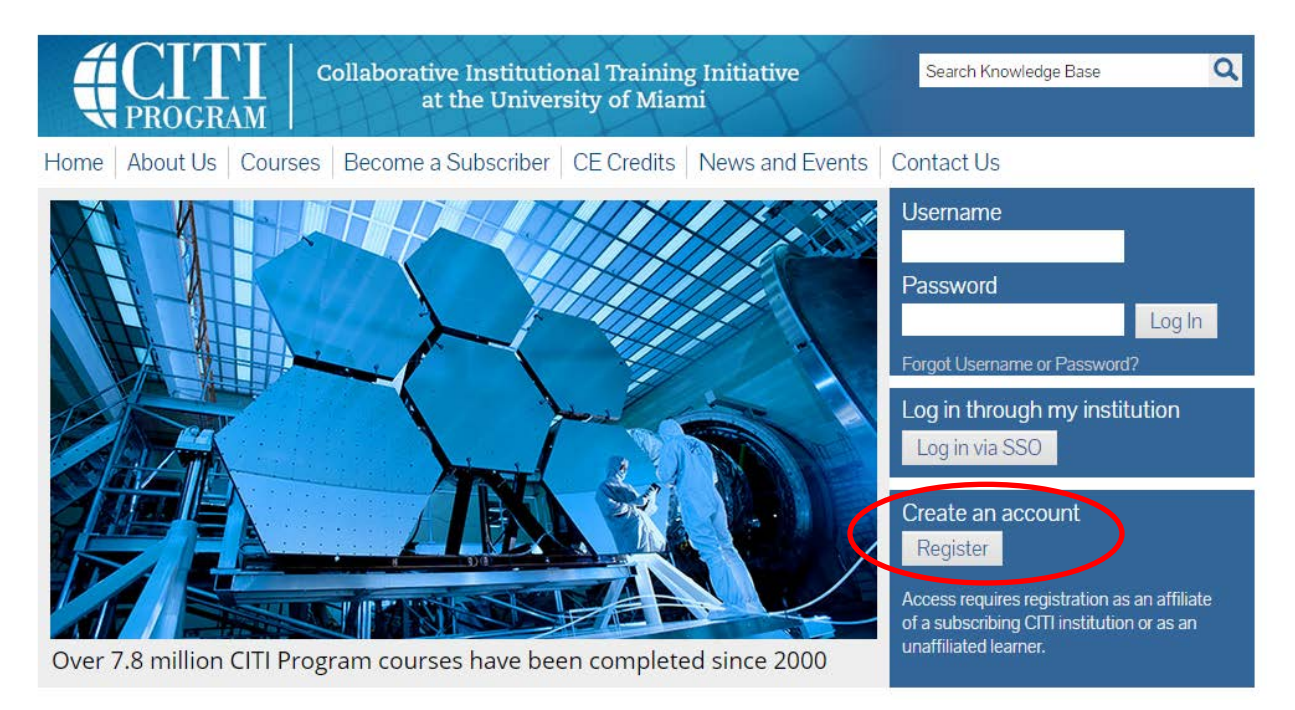

In the text box, enter "University of Maryland," the click on "University of Maryland Baltimore" in the drop down that populates. Select "Next." (\*If VA, select "VA Baltimore, MD-512")

### Do not affiliate with the University of Maryland Baltimore, School of Medicine.

Complete the remainder of the form, entering your contact and other requested information.

### **Changing Affiliation**

From the Main Menu, select "Click here to affiliate with another institution."

| English          | ✓ Text size: A A                                          | Tara Catanzariti ID: 3121254   Log Out   Help |
|------------------|-----------------------------------------------------------|-----------------------------------------------|
|                  | Collaborative Institutio<br>GRAM collaborative Institutio | nal Training Initiative<br>sity of Miami      |
| Main Menu        | My Profiles   My CEUs   My Reports   S                    | upport Admin                                  |
| Main Menu        |                                                           |                                               |
| • Baltimore, N   | MD-512 Courses                                            |                                               |
| • DEMO Cours     | ses                                                       |                                               |
| • University o   | f Marvland Baltimore Courses                              |                                               |
| Click here to    | o affiliate with another institution                      |                                               |
| • Affiliate as a | an Independent Learner                                    |                                               |

Within the drop down, again select "Click here to affiliate with another institution."

| English -                                                            | Text size: A A                                                                | Tara Catanzariti ID: 3121254   Log Out   Help |  |  |
|----------------------------------------------------------------------|-------------------------------------------------------------------------------|-----------------------------------------------|--|--|
|                                                                      | Collaborative Institutional Training Initiative<br>at the University of Miami | e Search Knowledge Base Q                     |  |  |
| Main Menu   My Profiles                                              | My CEUs   My Reports   Support   Admin                                        |                                               |  |  |
| Main Menu                                                            |                                                                               |                                               |  |  |
| Baltimore, MD-512 Courses                                            |                                                                               |                                               |  |  |
| DEMO Courses                                                         |                                                                               |                                               |  |  |
| University of Maryland Baltimore Courses                             |                                                                               |                                               |  |  |
| <ul> <li>Click here to affiliate with another institution</li> </ul> |                                                                               |                                               |  |  |
| Click here to affiliate with another institution                     |                                                                               |                                               |  |  |
| → Affiliate as an Independent Learner                                |                                                                               |                                               |  |  |

In the text box, enter "University of Maryland," the click on "University of Maryland Baltimore" in the drop down that populates. Select "Next." (\*If VA, select "VA Baltimore, MD-512")

| English                     | •                       | Text size: A A           |                                                          | Tara Cat | anzar <mark>i</mark> ti ID: 3121254   Log O | ut   Help |
|-----------------------------|-------------------------|--------------------------|----------------------------------------------------------|----------|---------------------------------------------|-----------|
|                             | OGRAM                   | Collaborative I<br>at th | Institutional Training Initiat<br>ne University of Miami | tive     | Search Knowledge Base                       | ۵         |
| Main Menu                   | My Profiles             | My CEUs My Re            | Reports Support Admin                                    |          |                                             |           |
| Main Menu > N               | /ly Profile > Affilitat | e with New Institution   |                                                          |          |                                             |           |
| * Select Y                  | our Organizat           | ion Affiliation          |                                                          |          |                                             |           |
| * indicates a<br>Search for | organization: Er        | nter full or partial nar | me                                                       |          |                                             |           |
| 1                           | 1                       |                          |                                                          |          |                                             |           |
| Next                        |                         |                          |                                                          |          |                                             |           |

Complete the remainder of the form, entering requested information related to your role in research at this institution.

On the next screen, you will be prompted to select the appropriate course. Select "Protection of Human Subjects."

| Main Me               | nu My Profiles My CEUs My Reports Support                                    |
|-----------------------|------------------------------------------------------------------------------|
| Main Men              | u > Add Course/Update Learner Groups                                         |
| Select                | Curriculum - University of Maryland Baltimore (411)                          |
| * indica              | tes a required field.                                                        |
|                       |                                                                              |
| * Please<br>Choose al | make your selection below according to your role or interests.<br>that apply |
| 🔲 Pro                 | tection of Human Subjects                                                    |
| 🗆 Lab                 | Animal Welfare                                                               |
|                       | nonsible Conduct of Personneh                                                |
| 🔲 Res                 |                                                                              |
| Cor                   | iflicts of Interest                                                          |

If you have not previously taken Group 1 or Group 2 under an old affiliation, select Yes. Otherwise, select No.

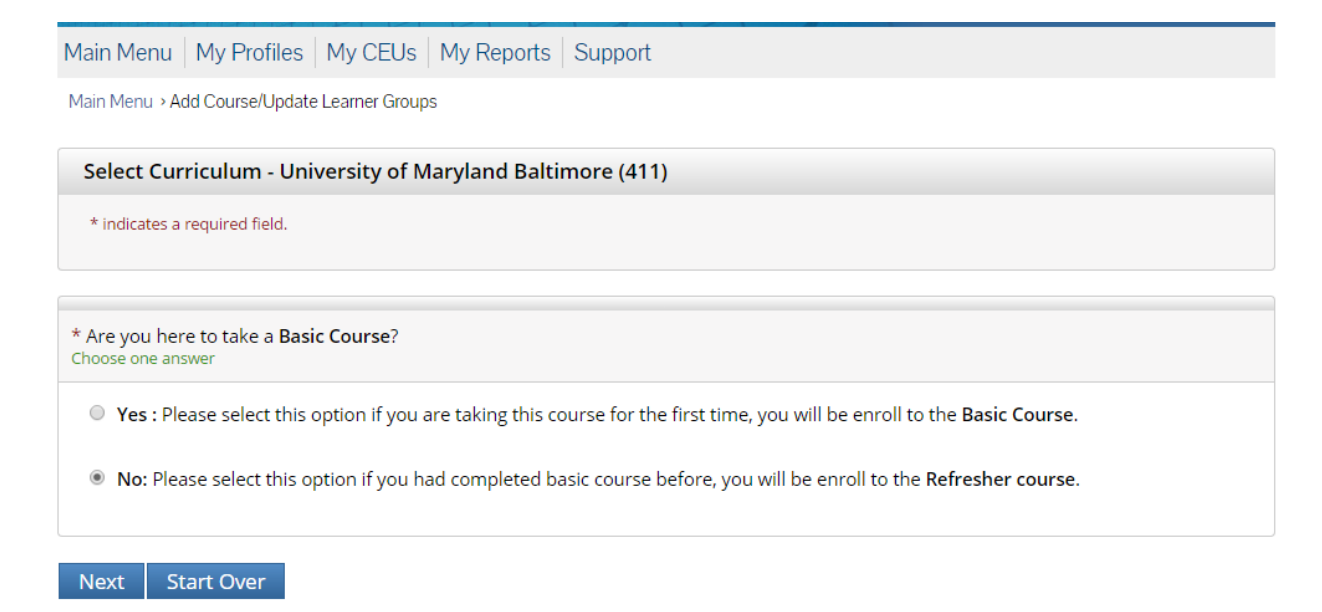

Select Group 1 or Group 2, whichever is more relevant to the research that will be conducted.

| Select Curriculum - University of Maryland Baltimore (411)                                                                                                    |
|----------------------------------------------------------------------------------------------------|
| * indicates a required field.                                                                                                    |
|                                                                                                    |
| CITI HUMAN SUBJECTS (REFRESHER)                                                                                                    |
| Select the group for which you have previously completed an institutionally approved Basic Course in the Protection of Human Research<br>Subjects.                                                                                                    |
| Choose one answer                                                                                                    |
| Group 1: Biomedical Research Investigators and Key Personnel. (Refresher Course)                                                                                                    |
| Group 2: Social / Behavioral Research Investigators and Key Personnel. (Refresher Course)                                                                                                    |
| Good Clinical Practice and ICH: This course consists of 13 modules on GCP and ICH E6 for invetigators. This Basic GCP course should<br>not be attempted until the Basic Human Subjects Course is completed. Choose this learner group and follow the link to the Basic Course.<br>(Refresher Course) |
| I have not previously completed an approved Basic Course.                                                                                                    |
| Next Start Over                                                                                                    |

There will be several additional pages related to optional courses. You may select "Not at this time" and "Next" for the remaining pages.

CITI will then return to the Main Menu.

| English                                                      | <ul> <li>Text size: A A</li> </ul>                  | Tara Catanzariti ID: 4937131   Log Out   Help           |  |  |
|--------------------------------------------------------------|-----------------------------------------------------|---------------------------------------------------------|--|--|
|                                                              | Collaborative Institutional<br>AM at the University | Training Initiative Search Knowledge Base Q<br>of Miami |  |  |
| Main Menu   My Pro                                           | ofiles My CEUs My Reports Supp                      | ort                                                     |  |  |
| Main Menu                                                    |                                                     |                                                         |  |  |
| Vour request has been successfully submitted.                |                                                     |                                                         |  |  |
| University of Maryland Baltimore Courses                     |                                                     |                                                         |  |  |
| University of Maryland Baltimore, School of Medicine Courses |                                                     |                                                         |  |  |
| Click here to affiliate with another institution             |                                                     |                                                         |  |  |
| → Affiliate as an Independent Learner                        |                                                     |                                                         |  |  |

Select "University of Maryland Baltimore Courses" and then click on the title of the course from the drop down to begin the course.

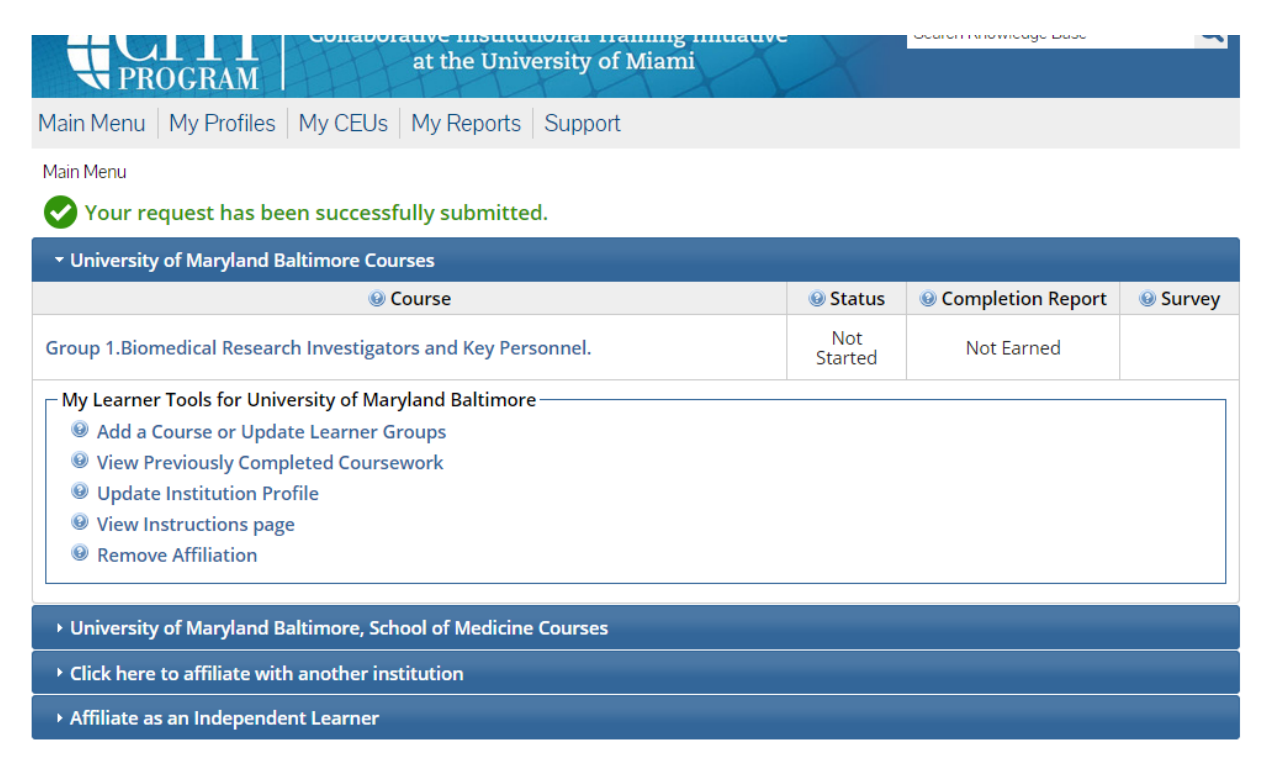

### Adding a CITI course

From the Main Menu, select "University of Maryland Baltimore Courses." Within the drop down, select "Add a Course or Update Learner Groups."

| Main Menu   My Profiles   My CEUs   My Reports   Support   Admin |                   |                   |          |  |
|------------------------------------------------------------------|-------------------|-------------------|----------|--|
| Main Menu                                                        |                   |                   |          |  |
| ▶ Baltimore, MD-512 Courses                                      |                   |                   |          |  |
| DEMO Courses                                                     |                   |                   |          |  |
| <ul> <li>University of Maryland Baltimore Courses</li> </ul>     |                   |                   |          |  |
| 😡 Course                                                         | 😣 Status          | Completion Report | 😣 Survey |  |
| Group 3: IRB Member Module - ONLY                                | Passed 12/17/2012 | Print Report      |          |  |
| My Learner Teols for University of Maryland Baltimore            |                   |                   |          |  |
| Click here to affiliate with another institution                 |                   |                   |          |  |
| Affiliate as an Independent Learner                              |                   |                   |          |  |

Select "Protection of Human Subjects" and click "Next."

| Select Curriculum - University of Maryland Baltimore (411)                                       |  |  |
|--------------------------------------------------------------------------------------------------|--|--|
| * indicates a required field.                                                                    |  |  |
|                                                                                                  |  |  |
| * Please make your selection below according to your role or interests.<br>Choose all that apply |  |  |
| Protection of Human Subjects                                                                     |  |  |
| Lab Animal Welfare                                                                               |  |  |
| Responsible Conduct of Research                                                                  |  |  |
| Conflicts of Interest                                                                            |  |  |
| Next Start Over                                                                                  |  |  |

If you have not previously taken Group 1 or Group 2 under an old affiliation, select Yes. Otherwise, select No.

Select Curriculum - University of Maryland Baltimore (411)

\* indicates a required field.

\* Are you here to take a **Basic Course**? Choose one answer

• Yes : Please select this option if you are taking this course for the first time, you will be enroll to the Basic Course.

No: Please select this option if you had completed basic course before, you will be enroll to the Refresher course.

Next Start Over

Select Group 1 or Group 2, whichever is more relevant to the research that will be conducted.

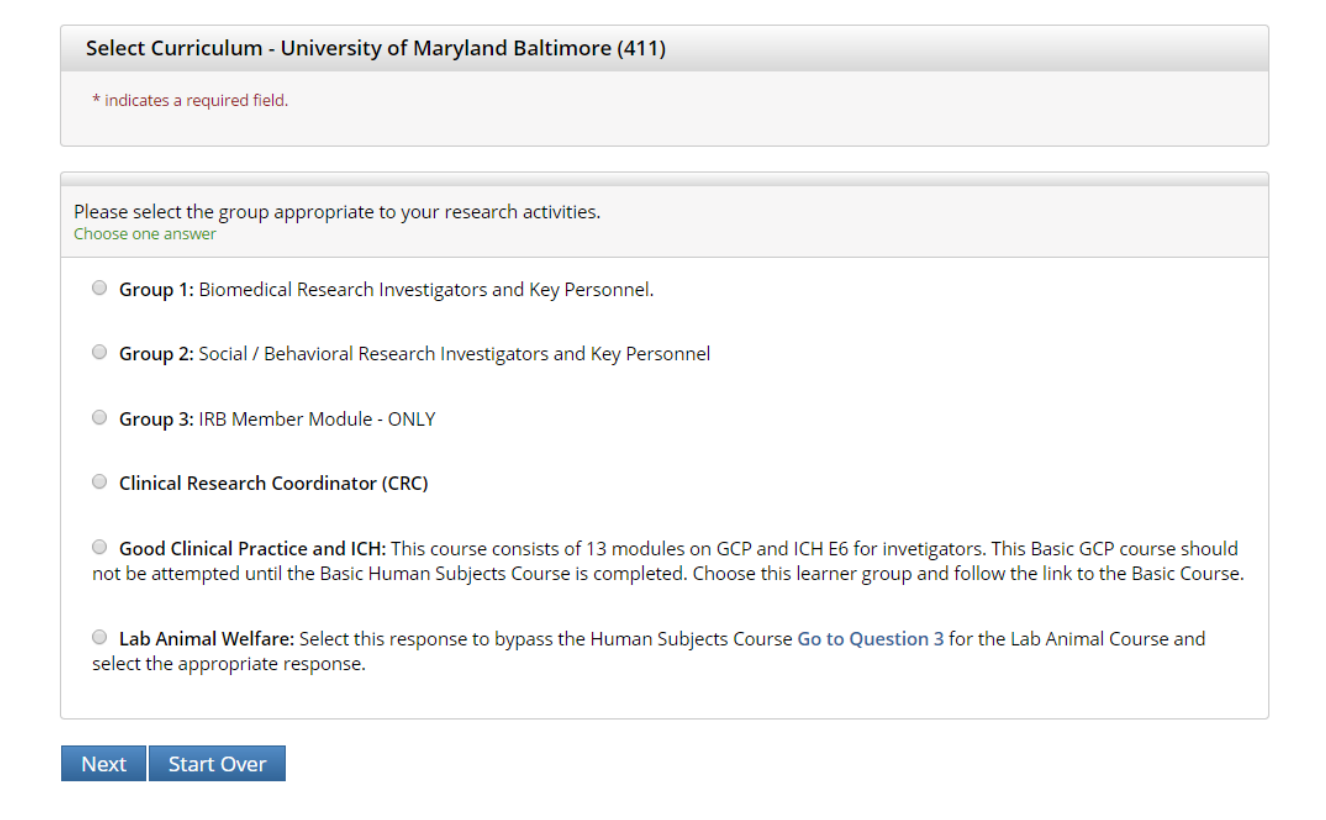

There will be several additional pages related to optional courses. You may select "Not at this time" and "Next" for the remaining pages.

CITI will then return to the Main Menu.

Select "University of Maryland Baltimore Courses" and then click on the title of the course from the drop down to begin the course.

## Changing a name in CITI

## From the main menu, select "My Profiles."

| Text size: A A                                                                | Tara Catanzariti ID: 3121254   Log Out   Help                                                                                                    |  |  |  |  |
|-------------------------------------------------------------------------------|----------------------------------------------------------------------------------------------------|--|--|--|--|
| Collaborative Institutional Training Initiative<br>at the University of Miami | Search Knowledge Base                                                                                                    |  |  |  |  |
| Main Mer 1 My Profiles My CEUs My Reports Support Admin                       |                                                                                                    |  |  |  |  |
| Main Menu                                                                     |                                                                                                    |  |  |  |  |
| Baltimore, MD-512 Courses                                                     |                                                                                                    |  |  |  |  |
| DEMO Courses                                                                  |                                                                                                    |  |  |  |  |
| University of Maryland Baltimore Courses                                      |                                                                                                    |  |  |  |  |
| Click here to affiliate with another institution                              |                                                                                                    |  |  |  |  |
| Affiliate as an Independent Learner                                           |                                                                                                    |  |  |  |  |
|                                                                               | Collaborative Institutional Training Initiative<br>at the University of Miami<br>CEUs   My Reports   Support   Admin<br>timore Courses<br>another institution |  |  |  |  |

# Select "Change my name."

| Collaborative Institutional The University of                                                                                                    | aining Initiative Search Knowledge Base Q<br>Miami                                                                             |  |  |  |
|----------------------------------------------------------------------------------------------------|----------------------------------------------------------------------------------------------------|--|--|--|
| Main Menu   My Profiles   My CEUs   My Reports   Suppor                                                                                                    | t   Admin                                                                                                    |  |  |  |
| Main Menu > My Profiles                                                                                                    |                                                                                                    |  |  |  |
| - CITI Program Profile                                                                                                    |                                                                                                    |  |  |  |
| First Name: Tara<br>Last Hame: Estanzariti<br>Change my name<br>Preferred Email: tcatanzariti@umaryland.edu<br>Secondary Email:<br>Change my email address | Username: tcatanzariti<br>Password: ******<br>Change my password<br>Security Question:<br>Change my security question & answer |  |  |  |
| Show CE credit information when available: No<br>CE credit types: N/A<br>Change my CE credit preferences                                                   | Participate in research surveys: Yes<br>Change my research survey preference                                                   |  |  |  |
| Gender: Female<br>Ethnicity: Not Hispanic or Latino<br>Race: White<br><mark>Change my gender, race, or ethnicity</mark>                                    | Country of Residence: United States<br>Change my country of residence                                                          |  |  |  |
| Member ID:<br>Member Since: 09/28/2012<br>Last Profile Update: 11/19/2014                                                                                  |                                                                                                    |  |  |  |
| DEMO Profile                                                                                                    |                                                                                                    |  |  |  |
| University of Maryland Baltimore Profile                                                                                                    |                                                                                                    |  |  |  |
| → VA Baltimore, MD-512 Profile                                                                                                    |                                                                                                    |  |  |  |

Enter the updated information, and click "Update."

| Collabo                         | prative Institutional Training Initiative<br>at the University of Miami | Search Knowledge Base |
|---------------------------------|-------------------------------------------------------------------------|-----------------------|
| Main Menu My Profiles My CEUs   | My Reports   Support   Admin                                            |                       |
| Main Menu > My Profile > Update |                                                                         |                       |
| Change my name                  |                                                                         |                       |
| * indicates a required field.   |                                                                         |                       |
| * First name:                   | * Last name:                                                            |                       |
| Tara                            | Catanzariti                                                             |                       |
| Update                          |                                                                         |                       |

\*\*\*This process is the same for anyone changing email address or password.

### Contact the CITI Program at the University of Miami for help with the following:

- 1. Navigating through CITI
- 2. Details regarding courses on your account
- 3. Questions or comments regarding the CITI program, such as those regarding the courses that CITI offers
- 4. Additional questions pertaining to creating an account or your CITI profile

To contact the CITI program directly, go to the CITI home page and select "Contact Us":

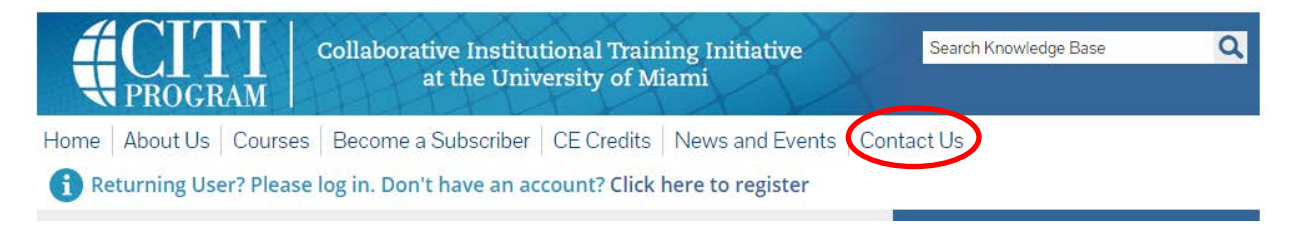

They can be reached directly at 305-243-7970 or citisupport@med.miami.edu.